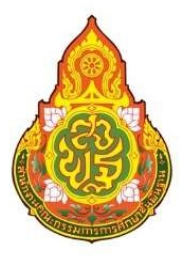

# **คู่มือการปฏิบัติงาน** กลุ่มบริหารการเงิน และสินทรัพย์

นางสาวอุไรวรรณ เขียวชัย นักวิชาการเงินและบัญชีปฏิบัติการ

สำนักงานเขตพื้นที่การศึกษาประถมศึกษาชุมพร เขต 2 สำนักงานคณะกรรมการการศึกษาขั้นพื้นฐาน กระทรวงศึกษาธิการ

#### คำนำ

กระทรวงการคลังได้กำหนดหลักเกณฑ์และวิธีปฏิบัติในการจ่ายเงินผ่านระบบอิเล็กทรอนิกส์ (KTB Corporate Online) เพื่อให้ส่วนราชการที่มีบัญชีเงินฝากธนาคารกับธนาคารกรุงไทย จำกัด (มหาชน) ถือ ปฏิบัติ ซึ่งหลักเกณฑ์ดังกล่าวเป็นส่วนหนึ่งของโครงการ e-Payment ภาครัฐ ภายใต้แผนยุทธศาสตร์ การพัฒนา โครงสร้างพื้นฐานระบบการชำระเงินแบบอิเล็กทรอนิกส์แห่งชาติ (National e-Payment Master Plan) โดยกำหนดให้ส่วนราชการถือปฏิบัติตั้งแต่วันที่ ๑ ตุลาคม ๒๕๕๙ เป็นต้นไป

คู่มือฉบับนี้จะกล่าวถึงขั้นตอนจ่ายเงินผ่านระบบออนไลน์ (KTB Corporate Online) ระเบียบ การจ่ายเงินและประโยชน์ที่ได้รับจากการจ่ายผ่านระบบออนไลน์ ผู้จัดทำหวังว่าคู่มือฉบับนี้จะเป็นประโยชน์ ให้แก่ผู้ที่เกี่ยวข้องและสามารถนำไปปฏิบัติตามได้

> นางสาวอุไรวรรณ เขียวชัย นักวิชการเงินและบัญชีปฏิบัติการ กลุ่มบริหารงานการเงินและสินทรัพย์

# สารบัญ

|                                                  | หน้า |
|--------------------------------------------------|------|
| วัตถุประสงค์                                     | ଭ    |
| ขั้นตอนเข้าใช้งานในระบบ KTB Corporate Online     | ୭    |
| 🌶 การเปิดให้งาน KTB Universal Data Entry         | ම    |
| การเตรียมข้อมูลจ่ายเงินแบบ Excel File            | ଝ    |
| ≽ การแปลงไฟล์ด้วยโปรแกรมKTB Universal Data Entry | d    |
| > ขั้นตอนเข้าใช้งานในระบบ KTB Corporate Online   | ଭଠ   |
| ≻ การเรียกรายงานการจ่ายเงิน                      | ଭମ୍ପ |
| ระยะเวลาการปฏิบัติงานแต่ละขั้นตอน                | මම   |
| กฎหมายที่เกี่ยวข้อง                              | ୭୯   |

๑. ชื่อเรื่อง การจ่ายเงินผ่านระบบอิเล็กทรอนิกส์ KTB Corporate Online

#### ๒. วัตถุประสงค์

๒.๑ เพื่อเป็นแนวทางในการปฏิบัติงานในระบบ KTB Corporate Online ด้านการจ่ายเงิน

๒.๒ เพื่อให้ผู้ที่เกี่ยวข้องทราบถึงวิธีการและขั้นตอนในการปฏิบัติของเจ้าหน้าที่ในการปฏิบัติงานใน ระบบ KTB Corporate Online

## ๓. ขั้นตอนการปฏิบัติงาน

# ๓.๑ ขั้นตอนเข้าใช้งานในระบบ KTB Corporate Online

๓.๑.๑ การสมัครเข้าใช้บริการระบบ KTB Corporate Online

 - สำนักงานเขตพื้นที่การศึกษาประถมศึกษาชุมพร เขต ๒ ดำเนินการทำหนังสือแจ้งง
 ความประสงค์ขอใช้บริการ นำเอกสารใบสมัครพร้อมเอกสารประกอบการสมัคร นำส่งธนาคารกรุงไทย จำกัด (มหาชน)

 - เจ้าหน้าที่ของธนาคารกรุงไทย จำกัด (มหาชน) ตรวจสอบความถูกต้องของ เอกสาร ใบสมัครฯ , เอกสารประกอบการสมัครฯ และข้อมูลไฟล์ Excel ในอุปกรณ์สื่อบันทึกข้อมูล ที่สำนักงานเขตพื้นที่ การศึกษาประถมศึกษาชุมพร เขต ๒ และธนาคารดำเนินการเปิดระบบให้บริการฯ ตามขั้นตอนต่อไป

- ธนาคารกรุงไทย สำนักงานใหญ่ แจ้งรหัสเข้าใช้งานในระบบส่งให้ สำนักงานคณะกรรมการ การศึกษาขั้นพื้นฐาน ดำเนินการกำหนดรหัสผู้ใช้งาน หลังจากนั้นสำนักงาน คณะกรรมการการศึกษาขั้นพื้นฐาน จะส่งรหัสประจำหน่วยงาน (Company ID), User ID และ Password ให้ผู้ใช้งานในระบบ KTB Corporate Online ของสำนักงานเขตพื้นที่การศึกษาประถมศึกษาชุมพร เขต ๒

๓.๑.๒ การกำหนดตัวบุคคลผู้มีสิทธิเข้าใช้งานในระบบ KTB Corporate Online

- สำนักงานเขตพื้นที่การศึกษาประถมศึกษาชุมพร เขต ๒ ได้ดำเนินการ จัดทำคำสั่ง แต่งตั้งการกำหนดตัวบุคคลผู้มีสิทธิเข้าใช้งานระบบ KTB Corporate Online ตามหนังสือกระทรวงการคลัง ด่วนที่สุด ที่ กค ๐๔๐๒.๒/ว๑๐๙ ลงวันที่ ๙ กันยายน ๒๕๕๙ และ หนังสือกระทรวงการคลัง ด่วนที่สุด ที่ กค ๐๔๐๒.๒/ว๑๗๘ ลงวันที่ ๑๕ พฤศจิกายน ๒๕๖๐

- ผู้ใช้งานในระบบ KTB Corporate Online ด้านการจ่ายเงิน ประกอบด้วย

(๑) Company User Maker ที่ทำหน้าที่ด้านการจ่ายเงิน เป็นผู้ทำรายการขอโอนเงิน พร้อมทั้งตรวจสอบความถูกต้องของรายการดังกล่าว ซึ่งระบุจำนวนเงินตามประเภทรายการค่าใชจ่าย ก่อนนำส่งรายการให้กับ Company User Authorizer เพื่ออนุมัติการโอนเงิน และเมื่อได้รับการอนุมัติแล้วให้ พิมพ์รายงานสรุปผลการโอนเงิน Detail Report และ Summary Report/Transaction History) และรายการ สรุปความเคลื่อนไหวทางบัญชี e-Statement/Account Information) เพื่อใช้เป็นหลักฐานการจ่ายและ หลักฐานในการตรวจสอบต่อไป

(๒) Company User Authorizer ทำหน้าที่ตรวจสอบความถูกต้องของข้อมูลรายการ โอนเงินที่ Company User Maker ส่งให้อนุมัติการโอนเงิน ตลอดจนแจ้งผลการอนุมัติ การโอนเงินให้ Company User Maker

# ๓.๒ การเปิดให้งาน KTB Universal Data Entry

๓.๒.๑ เปิดโปรแกรม KTB Universal Data Entry

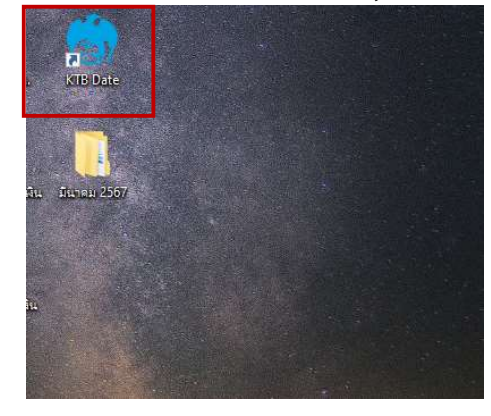

๓.๒.๒ เข้าสู่ระบบเพื่อทำการตั้งค่าบัญชีธนาคารสำหรับจ่ายเงิน

User name : admin

Password : 9999

| 🂮 Login               |       | 3    | × |
|-----------------------|-------|------|---|
| User name<br>Password | admin |      |   |
| 0                     | K Car | ncel |   |

๓.๒.๓ เมื่อเข้าสู่ระบบแล้ว ให้เข้าเมนู Maintenance และเลือก Company Maintenance

| ile Format | Maintenance Windows Help  |             |  |
|------------|---------------------------|-------------|--|
|            | Language                  | •           |  |
|            | Bank Maintenance          |             |  |
|            | Branch Maintenance        |             |  |
|            | Company Maintenance       |             |  |
|            | Service Maintenance       | -           |  |
|            | User Maintenance          |             |  |
|            | Suplier/Payee Maintenance |             |  |
|            | WHT Maintenance           | •           |  |
|            | Select Service            |             |  |
|            | PromptpayType             |             |  |
|            | Database Maintenance      | •••         |  |
|            | Database Migration        | <b>&gt;</b> |  |
|            |                           |             |  |
|            |                           |             |  |
|            |                           |             |  |
|            |                           |             |  |
|            |                           |             |  |

๓.๒.๔ ทำการเพิ่มข้อมูลเกี่ยวกับบัญชีที่เราจะใช้จ่ายเงินตรงปุ่ม Add และทำการเพิ่มข้อมูล ที่จำเป็นลงในช่องที่มี \* ดังนี้

- Company Code รหัสบริษัท
- Company Name ชื่อบริษัท
- Sending Bank รหัสธนาคาร ให้ตั้งเป็น ๐๐๖ เพราะเป็นรหัสธนาคารกรุงไทย
- Sending Branch รหัสสาขา ๔ หลัก ถ้ามี ๓ หลักให้ใส่ ๐ ด้านหน้า
- Sending Account รหัสบัญชี ๑๐ หลัก

จากนั้นกด OK เป็นอันเสร็จสิ้นการเพิ่มข้อมูลบัญชีธนาคาร

| Oniversal Data Entry v.2.05.0<br>File Format Maintenan | 06<br>ce Windows Help                                                                                                    | – 0 X    |
|--------------------------------------------------------|----------------------------------------------------------------------------------------------------|----------|
|                                                        | 🔋 Company Maintenance 🛛 🕹                                                                                                    | $\frown$ |
| ( m )                                                  | Company Company Name Address 1 Address 2 Address 3 P Add 70355 avul.csr 2(514:01/354:104)                                                                  | G        |
|                                                        | 725611 สพป.ชพ2 (เงินผ่ากคลัง) Update                                                                                                    |          |
|                                                        |                                                                                                    |          |
|                                                        | Company Data Data for Payroll Plus Data for Debit Plus                                                                                                    |          |
|                                                        | Company Code Company Name OK Address 1                                                                                                    |          |
|                                                        | Address 2<br>Address 3                                                                                                    |          |
|                                                        | TAX ID SSO Company No.                                                                                                    |          |
|                                                        | Sending Bank         Sending Account         Alias           Other Company Information         Other Company Information         Other Company Information |          |
|                                                        | Alias Other Sending Branch Other Sending Account Add                                                                                                    |          |
|                                                        | Update                                                                                                    |          |
|                                                        | Other Sending Branch Other Sending Account Alias                                                                                                    |          |
|                                                        |                                                                                                    |          |

เมื่อทำการเพิ่มข้อมูลบัญชีธนาคารเสร็จแล้ว ขั้นตอนต่อไปจะเป็นขั้นตอนการแปลงไฟล์ข้อมูลการ จ่ายเงินเป็นไฟล์ Text เพื่อที่จะนำไปใช้ในระบบ KTB Corperate Online ต่อไป

#### ๓.๓ การเตรียมข้อมูลจ่ายเงินแบบ Excel File

หลังจากที่เจ้าหน้าที่การเงินได้ตรวจสอบเอกสารขอเบิกเงินกับรายการขอเบิกเงินและวางเบิกใน ระบบ GFMIS หัวหน้าส่วนราชการอนุมัติเรียบร้อยแล้ว จากนั้นกรมบัญชีกลางได้ตรวจสอบรายการขอเบิก อนุมัติและประมวลผลสั่งจ่ายโอนเงินเข้าบัญชีเงินในงบประมาณ และเงินนอกงบประมาณ (แล้วแต่กรณี) ของสำนักงานเขตพื้นที่การศึกษาประถมศึกษาชุมพรเขต ๒ เจ้าหน้าที่การเงินจะต้องทำการตรวจสอบรายการขอ เบิกกับเงินที่กรมบัญชีกลางโอนเข้ามาในบัญชีเงินของสำนักงานฯ เมื่อถูกต้องตรงกันแล้วจึงขออนุมัติจาก หัวหน้าส่วนราชการ เพื่อขออนุมัติจ่ายเงินแก่ผู้มีสิทธิรับเงิน โดยการจัดเตรียมข้อมูลการจ่ายเงินของผู้มีสิทธิ รับเงิน ซึ่งประกอบด้วย ชื่อ – นามสกุล จำนวนเงิน บัญชีธนาคาร เลขที่บัญชี รายการจ่ายเงิน เป็นต้น เพื่อใช้เป็นข้อมูลในการจัดทำ TEXT files ผ่าน KTB Universal Data Entry สำหรับอัพโหลดในเว็บไซต์ KTB Corporate Online ซึ่งการเตรียมข้อมูลด้านการจ่ายเงินแบบ Excel File สามารถทำได้ ดังนี้

๓.๓.๑ สร้างข้อมูลผู้รับเงินรับเงิน ตามรูปแบบที่ธนาคารกรุงไทย จำกัด (มหาชน) กำหนด ดังนี้

| 1   | . 5                      | ~ 🗘 - 🗧              |                                                            | iPay ฟอร์ม [โหมดควา                                  | มเข้ากันได้] - Excel                                                                 |                                                  | ลงชื่อเข้าใช้                                                                                | <b>a</b> –                       | o                 | ×  |
|-----|--------------------------|----------------------|------------------------------------------------------------|------------------------------------------------------|--------------------------------------------------------------------------------------|--------------------------------------------------|----------------------------------------------------------------------------------------------|----------------------------------|-------------------|----|
|     | ไฟล์                     | หน้าแรก แท           | รก เค้าโครงหน้ากระดาษ สูตร ข้อมูล <sup>เ</sup>             | าวีว มุมมอง วิธี                                     | ใช้ 📿 บอกฉันว่                                                                       | ำคุณต้องการทำอ                                   | ik                                                                                           |                                  |                   | ٦. |
|     | ີ 🔁 🔏<br>ມີ<br>ເຄີປນວຈົດ | Cangsanz<br>B I      | × New ▼ 16 ▼ A* A*<br>U ▼ 10 ▼ Δ ▼ Δ ▼<br>workan 5 5 75 75 | 25<br>→<br>→<br>→<br>→<br>→<br>→<br>→<br>→<br>→<br>→ | <ul> <li>โลการจัดรูป</li> <li>พิสัตรูปแบ</li> <li>สไตล์เซล</li> <li>เมื่อ</li> </ul> | ปแบบตามเผื่อนไข<br>บเป็นตาราง ~<br>ล์ ~<br>สไตล์ | <ul> <li>&gt; III แทรก → Σ</li> <li>III ลบ →</li> <li>III รูปแบบ →</li> <li>เชลล์</li> </ul> | ( • 2 ▼ •<br>  • ♪ •<br>การแก้ไข | Add-ins<br>Add-in | ~  |
| C   | 39                       | •                    | $\times \sqrt{f_x}$                                        |                                                      |                                                                                      |                                                  |                                                                                              |                                  |                   | ~  |
| . i | A                        | в                    | c                                                          | D                                                    | E                                                                                    | F                                                | G                                                                                            | н                                | 1                 |    |
| 1   | i                        | 2                    | 3                                                          | 4                                                    | 5                                                                                    | 6                                                | 7                                                                                            | 8                                | 9                 |    |
| 2   | Receiving<br>Bank Code   | Receiving A/C<br>No. | Receiver Name                                              | Transfer Amount                                      | Citizen ID/Tax ID                                                                    | DDA Ref                                          | Reference No:/ DDA Ref 2                                                                     | Email                            | Mobile No         | 4  |
| з   |                          |                      |                                                            | -                                                    |                                                                                      |                                                  | 2                                                                                            |                                  |                   |    |
| 4   |                          | 8                    | 0                                                          | 8                                                    |                                                                                      |                                                  | 0                                                                                            | 2                                |                   |    |
| 5   |                          | 16                   | 8                                                          |                                                      | 3                                                                                    |                                                  | 2                                                                                            |                                  |                   |    |
| 6   |                          | 44                   |                                                            |                                                      |                                                                                      |                                                  |                                                                                              | 2                                |                   |    |
| 7   |                          | 16                   |                                                            | 226                                                  |                                                                                      | a                                                |                                                                                              | 2                                |                   |    |
| 8   |                          |                      |                                                            |                                                      |                                                                                      |                                                  |                                                                                              |                                  |                   |    |

กรอกข้อมูลใน Excel File ดังนี้

- Receiving Bank Code: รหัสธนาคารผู้รับเงิน (แต่ละธนาคารจะมีรหัสต่างกัน) เช่น ธนาคารกรุงไทย รหัส ๐๐๖ ธนาคารออมสิน รหัส ๐๓๐ ธนาคาร ธกส. รหัส ๐๓๔ เป็นต้น
- Receiving A/C No: เลขที่บัญชีผู้รับเงิน (กรณีธนาคาร ธกส. ให้เติมเลข o ข้างหน้าเพื่อให้เลขบัญชีครบ ๑๖ หลัก)
- Receive Name: ชื่อบัญชีผู้รับเงิน
- Transfer Amount: จำนวนเงินที่ต้องการโอน
- Citizen ID/Text ID: เลขบัตรประจำตัวประชาชน หรือเลขผู้เสียภาษี (ไม่ใส่ก็ได้)
- DDA Ref: ข้อมูลที่ต้องการอ้างอิง (ถ้ามี) เช่น ประเภทค่าใช้จ่าย
- Reference No/DDA Ref: ข้อมูลอ้างอิงอื่น ๆ (ถ้ามี) เช่น เลขที่ขอเบิก
- Email: รับข้อมูลการแจ้งเตือนทาง Email (ถ้ามี)

- Mobile No: หมายโทรศัพท์ แจ้งเตือนการโอนเงินทาง SMS

\*\* หมายเหตุ ในทุกช่องจะต้องอยู่ในรูปแบบ Text (ข้อความ) ยกเว้นช่อง Transfer Amount ที่อยู่ในรูปแบบของ Number (ตัวเลข) ทศนิยม ๒ ตำแหน่ง

|      | Spasulais receiving Bank Loger                                                                                |
|------|----------------------------------------------------------------------------------------------------|
| รนัส | ชื่อธนาคาร                                                                                                    |
| 002  | ธนาคารกรุงเทพ รำกัด (มหาชน)<br>BANGKOK BANK PUBLIC COMPANY LIMITED (BBL)                                      |
| 004  | ธนาคารกสักรไทย จำกัด (มหาชน)<br>KASIKORNBANK PUBLIC COMPANY LIMITED (KBANK)                                   |
| 006  | ธบาคารกรุงไทย จำกัด (มหาชน)<br>KRUNG THAI BANK PUBLIC COMPANY LIMITED (KTB)                                   |
| 008  | ธบาคารเลพิมอร์แกน เชส สาขากรุงเทพฯ<br>JPMORGAN CHASE BANK, BANGKOK BRANCH (JPMC)                              |
| 011  | ธนาดารทหารไทย จำกัด (มหาชน)<br>TMB BANK PUBLIC COMPANY LIMITED (TMB)                                          |
| 014  | ธนาคารไทยพาณิชย์ จำกัด (มหาชน)<br>SIAM COMMERCIAL BANK PUBLIC COMPANY LIMITED (SCB)                           |
| 017  | ธนาคารชิตีแบงก์<br>CITIBANK, N.A. (CITI) , BANGKOK BRANCH                                                     |
| 018  | ธนาคารชุมิโตโม มิตชุย แบงกิ้ง คอร์ปอเรชัน<br>SUMITOMO MITSUI BANKING CORPORATION (SMBC)                       |
| 020  | ธบาคารสแดนดาร์คชาร์เดอร์ด (ไทย) จำกัด (มหาชน)<br>STANDARD CHARTERED BANK (THAI) PUBLIC COMPANY LIMITED (SCBT) |
| 022  | ธนาคาร ซีไอเอ็มบี ไทย จำกัด (มหาชน)<br>CIMB THAI BANK PUBLIC COMPANY LIMITED (CIMBT)                          |
| 024  | ธนาคารยูโอบี จำกัด (มหาชน)<br>UNITED OVERSEAS BANK (THAI) PUBLIC COMPANY LIMITED (UOBT)                       |
| 025  | ธนาคารกรุงศรีอยุธยา จำกัด (มหาชน)<br>BANK OF AYUDHYA PUBLIC COMPANY LIMITED (BAY)                             |
| 026  | ธนาคาร แกะ สากลพาณิชย์ จำกัด (มหาชน)<br>MEGA INTERNATIONAL COMMERCIAL BANK PUBLIC COMPANY LIMITED (MEGA ICBC) |
| 027  | ธนาคารแห่งอเมริกา เนชันแนล แอสไซซิเอชัน<br>BANK OF AMERICA NATIONAL ASSOCIATION (AMERICA)                     |
| 030  | ธนาคารออมสิน<br>GOVERNMENT SAVINGS BANK (GSB)                                                                 |
| 031  | อากอารส่วงขนตะเขา อากาแหน่งออกแหน่ง(000)<br>ตากอารส่วงขนตะเข้าเหนื่องกล่างกลายใน ว่าถัด                       |

#### 2. การเตรียมข้อมูลจ่ายเงินผ่านโปรแกรม KTB Universal Data Entry รหัสธนาคาร (Receiving Bank Code)

| รหัส | ชื่อธนาคาร                                                                                            |
|------|----------------------------------------------------------------------------------------------------|
| 032  | ธนาคารดอยช์แบงก์                                                                                      |
| 2    | DEUTSCHE BANK AKTIENGESELLSCHAFT (DB)                                                                 |
| 033  | ธนาคารอาคารสงเคราะห์                                                                                  |
|      | GOVERNMENT HOUSING BANK (GHB)                                                                         |
| 034  | ธนาคารเพื่อการเกษตรและสหกรณ์การเกษตร * (กรณีคีย์ใน Excel ต้องใส่ 0 หน้าเลขที่บัญชีให้ครบ 16 หลักเสมอ) |
|      | BANK FOR AGRICULTURE AND AGRICULTURAL COOPERATIVES (BAAC)                                             |
| 039  | ธนาคารมิชูโฮ จำกัด สาขากรุงเทพฯ                                                                       |
|      | Mizuho Bank Bangkok Branch (MHBC)                                                                     |
| 045  | ธนาคารมีเอ็นพี พารีบาส์ สาขากรุงเทพฯ                                                                  |
|      | BNP PARIBAS, BANGKOK BRANCH (BNPP)                                                                    |
| 052  | ธนาคารแห่งประเทศจีน จำกัด สาขากรุงเทพฯ                                                                |
|      | Bank of China Limited, Bangkok Branch(BOC)                                                            |
| 065  | ธนาคารธนชาด จำกัด (มหาชน)                                                                             |
| 5    | THANACHART BANK PUBLIC COMPANY LIMITED (TBANK)                                                        |
| 066  | ธนาคารอิสลามแห่งประเทศไทย                                                                             |
|      | ISLAMIC BANK OF THAILAND (ISBT)                                                                       |
| 067  | ธนาคารทิสโก้ จำกัด (มหาชน)                                                                            |
|      | TISCO BANK PUBLIC COMPANY LIMITED (TISCO)                                                             |
| 069  | ธนาคารเกียรดินาคิน จำกัด (มหาชน)                                                                      |
|      | KIATNAKIN BANK PUBLIC COMPANY LIMITED (KK)                                                            |
| 070  | ธนาคารไอซีบีซี (ไทย) จำกัด (มหาชน)                                                                    |
|      | INDUSTRIAL AND COMMERCIAL BANK OF CHINA (THAI) PUBLIC COMPANY LIMITED (ICBC (THAI))                   |
| 071  | ธนาคารไทยเครดิด เพื่อรายย่อย จำกัด (มหาชน)                                                            |
|      | THAI CREDIT RETAIL BANK PUBLIC COMPANY LIMITED (TCRB)                                                 |
| 073  | ธนาคารแลนด์ แอนด์ เฮ้าส์ จำกัด (มหาชน)                                                                |
|      | LAND AND HOUSES BANK PUBLIC COMPANY LIMITED(LH BANK)                                                  |
| 079  | ธนาคารเอเอ็นแซด (ไทย) จำกัด (มหาชน)                                                                   |
|      | ANZ BANK (THAI) PUBLIC COMPANY LIMITED (ANZ)                                                          |
| 080  | ุธนาคารชูมิโดโม มิตชุย ทรัสต์ (ไทย) จำกัด (มหาชน)                                                     |
|      | Sumitomo Mitsui Trust Bank (Thai) PCL. (SMTB)                                                         |

①Krungthai Bank PCL All right reserved. Unauthorized usage or adaptation is violation to applicable laws.

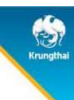

45

| 1 | ন গ                    | - @ - 🖻              | ⇒ iPay ดินยืม                                     | พินช่วยพิเศษทำศพ 1          | 13 มี.ค 67 | [โหมดควา        | เมเข้ากันได               | a] - Excel                                                | ลงชื่อเข้าใช้                        | <b>E</b> –                                                        | ٥                 | ×  |
|---|------------------------|----------------------|---------------------------------------------------|-----------------------------|------------|-----------------|---------------------------|-----------------------------------------------------------|--------------------------------------|-------------------------------------------------------------------|-------------------|----|
| Ň | ไฟล์                   | หน้าแรก แห           | ารก เค้าโครงหน้ากระดาษ สูตร ข้อมูล                | รีวิว มุมมอง                | ารใช่      | Q I             | บอกฉันว่า                 | คุณต้องการทำอะ                                            | k                                    |                                                                   |                   | Ģ  |
|   | คลิปนอร์ด              | Angsan     B I       | a New • 16 • A A A<br>U • 10 • 2 2 • A<br>weuxí 5 | ab<br>C+<br>▼ ~<br>≫ ~ ►¶ ~ | ทั่วไป     | *<br>154<br>154 | ᢪ การ<br>📝 จัดรุ<br>🃝 สไต | จัดรูปแบบตามเจี่ย<br>เปแบบเป็นตาราง<br>ล์เซลล์ ~<br>สไตล์ | หน้ย - 🔛 แทรก<br>- 🔛 รูปแบบ<br>เซลล์ | ∑ ~ <sup>A</sup> <sub>Z</sub> ▼ ~ ↓ ~ <sup>D</sup> ~ √ ~ การแก้ไข | Add-ins<br>Add-in |    |
| E | 12                     |                      | × ✓ fx                                            |                             |            |                 |                           |                                                           |                                      |                                                                   |                   |    |
|   | A                      | в                    | C                                                 | D                           |            | E               |                           | F                                                         | G                                    | н                                                                 | 1                 |    |
| 1 | 1                      | 2                    | 3                                                 | 4                           |            | 5               |                           | 6                                                         | 7                                    | 8                                                                 | 9                 |    |
| 2 | Receiving<br>Bank Code | Receiving A/C<br>No. | Receiver Name                                     | Transfer A                  | Lmount C   | litizen ID/1    | Tax ID                    | DDA Ref                                                   | Reference No:/ DDA Ref 2             | ! Email                                                           | Mobile N          | o. |
| з | 006                    | 8040626773           | นาอศักดิ์ระพี อุทธิโสม                            | 67                          | 7063.20    |                 | 1                         | -                                                         |                                      |                                                                   |                   |    |
| 4 | 006                    | 8040222443           | นางเบญญาภา ฉัตรขัยพันธ์                           | 26                          | \$200.00   |                 | 8                         |                                                           | 6<br>9                               |                                                                   | 8                 |    |
| 5 |                        |                      |                                                   | 93                          | 263.20     |                 |                           |                                                           |                                      |                                                                   |                   |    |
| 6 |                        |                      |                                                   |                             |            |                 |                           |                                                           |                                      |                                                                   |                   |    |

ตัวอย่างการกรอกข้อมูลในไฟล์ Excel สำหรับการจ่ายเงิน

เมื่อเตรียมไฟล์ข้อมูล Excel File เรียบร้อยแล้วให้บันทึกชื่อไฟล์ในการนำมาใช้งาน ให้เข้าใจง่าย เพื่อป้องกันการสับสนในการเลือกไฟล์ (File)

## ๓.๔ การแปลงไฟล์ด้วยโปรแกรมKTB Universal Data Entry

หลังจากเตรียมไฟล์ข้อมูล Excel เรียบร้อยแล้วทำการแปลงไฟล์เพื่อใช้ในการ Upload ในเว็บ ไซด์ KTB Corporate Online โดยเข้าไปที่โปรแกรม KTB Universal Data Entry ตามขั้นตอนดังนี้

> ๓.๔.๑ Login เข้าระบบ KTB Universal Data Entry User name : admin Password : 9999

| 🧑 Login      |        | × |
|--------------|--------|---|
| User name ad | Imin   |   |
| Password **  | 1      |   |
| ОК           | Cancel |   |
|              |        |   |

๓.๔.๒ คลิก Format มีเมนูให้เลือก ๒ รายการซึ่ง ๒ รายการจะแตกต่างกันดังนี้ KTB iPay Standard / Express กรณีโอนเงินไปยังบัญชีปลายทางที่ไม่ธนาคารกรุงไทย KTB iPay Direct กรณีโอนเงินไปยังบัญชีปลายทางที่เป็นธนาคารกรุงไทย

| Format Maintenar | ice Windows Help | 10 million (10 million) |                                              |  |
|------------------|------------------|-------------------------|----------------------------------------------|--|
| KTB iPay         |                  | •                       | KTB iPay Standard/Express<br>KTB iPay Direct |  |
|                  |                  |                         |                                              |  |
|                  |                  |                         |                                              |  |
|                  |                  |                         |                                              |  |
|                  |                  |                         |                                              |  |
|                  |                  |                         |                                              |  |
|                  |                  |                         |                                              |  |

๓.๔.๓ คลิก Select

# Company เลขที่บัญชีเงินในงบประมาณ/เงินฝากคลัง

Service เลือกบริการที่ต้องการโอนเงิน

| File Format Extract                               | Import Report History                        | Maintenance Wind     | ows Help     |                |              |      | - 5   |
|---------------------------------------------------|----------------------------------------------|----------------------|--------------|----------------|--------------|------|-------|
| Company Code:<br>Service Code:<br>Effective Date: | Company Name:<br>Service Name:<br>Transactiv | on Type Change Servi | Select       | 9              |              |      |       |
| Bank                                              | Account No                                   | Title                | Name         | PromptPay Type | PromptPay ID | Amou | Add   |
|                                                   | Г                                            |                      |              |                |              |      | Upda  |
|                                                   |                                              | 🧑 กรณาเลือกบริ       | ส้ทและบริการ | ×              |              |      |       |
|                                                   |                                              | Company:             |              |                | $\sum$       |      | Delet |
|                                                   |                                              | Company:             | OK Cance     |                | $\supset$    |      | Dele  |

๓.๔.๔ คลิก Effective Date เลือกวันที่จ่ายเงิน กรณีโอนเงินเข้าบัญชีอื่นที่ไม่ใช่บัญชีธนาคารกรุงไทย เลือกวันที่ทำการโอนเงิน ๒ วัน

| 0                |    |    |    |
|------------------|----|----|----|
| 9/1 <sup>^</sup> | ገና | าา | 15 |
|                  |    |    | 9  |

|                 | 4                                                                                                    | Service Name:                  | รายการชำระค่าสืนค้าเม | ละบริการ (Pur |                |              |      |     |
|-----------------|----------------------------------------------------------------------------------------------------|--------------------------------|-----------------------|---------------|----------------|--------------|------|-----|
| fective Date: 1 | 4/03/2567                                                                                                    | - iran:                        | saction Type Char     | nge Service   |                |              |      |     |
|                 | <ul> <li>มีนาคม 2567</li> <li>ล. อ. พ. พฤ.ศ.</li> <li>26 27 28 29 1</li> <li>4 5 6 7 8</li> </ul>                                                                                                    | ¥. an. t No<br>2 3<br>9 10     | Title                 | Name          | PromptPay Type | PromptPay ID | Amou | Ac  |
|                 | 11         12         13         14         15           18         19         20         21         22           25         26         27         28         29           1         2         3         4         5 | 16 17<br>23 24<br>30 31<br>6 7 |                       |               |                |              |      | Upo |
| 97              | Today: 14/                                                                                                    | 3/2567                         |                       |               |                |              |      | De  |

| versal Data En  | try v.2.05.06 - | [KTB iPay Direct]     |                                |        |                |              | — ć              | 7       |
|-----------------|-----------------|-----------------------|--------------------------------|--------|----------------|--------------|------------------|---------|
| ile Format      | Extract         | Import Report History | Maintenance Windows            | s Help |                |              |                  | - 6     |
|                 | 6               | From Excel File       |                                |        |                |              |                  |         |
| mpany Code:     | 703858          | Company Name: สพป.    | ชพ 2(เงินงบประมาณ)             | Calant |                |              |                  |         |
| Service Code:   | 14              | Service Name: รามก    | การช่าระค่าสินค้าและบริการ (Pu | Select |                |              |                  |         |
| ffective Date:  | 13/03/2567      | Transacti             | on Type Change Service         |        |                |              |                  |         |
| inconversioner. |                 | Lingual Accounts      |                                | 1      |                |              |                  |         |
|                 | Bank            | Account No            | Title                          | Name   | PromptPay Type | PromptPay ID | Amou             |         |
|                 |                 |                       |                                |        |                |              | 144 State 200222 |         |
|                 |                 |                       |                                |        |                |              |                  | A       |
|                 |                 |                       |                                |        |                |              |                  | A       |
|                 |                 |                       |                                |        |                |              |                  | A       |
|                 |                 |                       |                                |        |                |              |                  | A       |
|                 |                 |                       |                                |        |                |              |                  | A<br>Up |
|                 |                 |                       |                                |        |                |              |                  | A       |

## ๓.๔.๕ คลิก Import From Excel File เพื่อแปลงไฟล์

๓.๔.๖ คลิกเลือกไฟล์ Excel File ที่เตรียมไว้

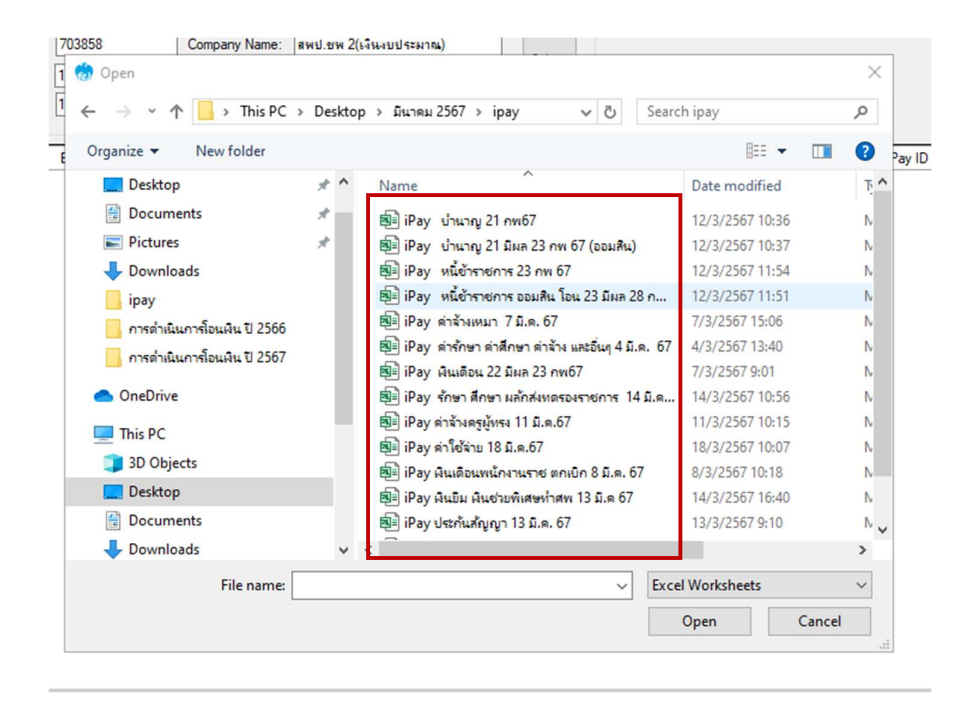

๓.๔.๗ ปรากฎหน้าจอแสตงรายการผู้รับเงินให้ตรวจสอบความถูกต้องของรายการก่อนทำการ แปลงไฟล์ข้อมูล ถ้าพบข้อมูลผิดพลาดต้องกลับไปแก้ไขข้อมูลในไฟล์ Excel ก่อนแล้วจึงทำการ Importรายการ เข้ามาใหม่

| Con | npany Code:  | 703858     | Company Name: | สพป.ชพ 2(เงิน | งบประมาณ)        |                       |                |              |           |
|-----|--------------|------------|---------------|---------------|------------------|-----------------------|----------------|--------------|-----------|
| Se  | ervice Code: | 14         | Service Name: | รายการชำระค่า | เสินด้าและบริกา• | s (Pur                |                |              |           |
| Eff | ective Date: | 13/03/2567 | Tra           | nsaction Type | Change Ser       | vice                  |                |              |           |
|     |              | Bank       | Account No    |               | Title            | Name                  | PromptPay Type | PromptPay ID | Amount    |
|     | บมจ.ธนาคา    | ารกรุงไทย  | 8040626773    |               | นาย              | ศักดิ์ระพี ฤทธิโสม    |                |              | 67,063.20 |
|     |              | and Your   | 9040222442    | 1             |                  | นอเอเวอว จักรขับพันธ์ |                |              | 26 200 00 |

#### ๓.๔.๘ คลิก Report iPay Report

|               |              |               | iPay Rep               | ort                 |                           |                |              |           |
|---------------|--------------|---------------|------------------------|---------------------|---------------------------|----------------|--------------|-----------|
| Cor           | npany Code:  | 703858        | Company Name:          | สพป.ชพ 2(เงินงรประพ | 164)                      |                |              |           |
| Service Code: | 14           | Service Name: | รายการช่าระค่าสินค้าเห | ละบริการ (Pur       |                           |                |              |           |
| Eff           | ective Date: | 13/03/2567    | ▼ Tra                  | nsaction Type Char  | nge Service               |                |              |           |
| _             | 1            | Bank          | Account No             | Title               | Name                      | PromptPay Type | PromptPay ID | Amount    |
| ×             | บมจ.ธนาคา    | ารกรุงไทย     | 8040626773             | 1                   | นายศักดิ์ระพี ฤทธิโสม     | ni – ri        |              | 67,063.20 |
|               |              | and Jan       | 8040222443             |                     | นางเมตเตเวกา ถัตรชับพันธ์ |                |              | 26 200 00 |

๓.๔.๙ ปรากฎหน้ารายงาน กดปุ่มสั่งพิมพ์รายงานจากโปรแกรมแนบกับเอกสารเบิกจ่ายของ สำนักงาน เพื่อใช้ประกอบการตรวจสอบในระบบ KTB Corporate Online

| P 1                          | 3 S                                                       | H 4 1 H                                                              | 🕘 🗵 M M -                                                                                |                                |                  |                                   |                              |                                     |                 |     |
|------------------------------|-----------------------------------------------------------|----------------------------------------------------------------------|------------------------------------------------------------------------------------------|--------------------------------|------------------|-----------------------------------|------------------------------|-------------------------------------|-----------------|-----|
| Main                         | Report                                                    |                                                                      |                                                                                          |                                |                  |                                   |                              |                                     |                 | _   |
| Cust                         | עע<br>געע<br>KRUM<br>comer Id :                           | . ธนาดารกรุงไทย<br>IGTHAIBANK PUI<br>: 703858<br>: 14 รายการ         | ม<br>BLICCOMPANYLIMITED<br>Customer Name : สหป.ชพ 2<br>ทำระคำสิบค้าและบริการ (Purchase ) | KTB iPay Rep<br>(เงินงบประมาณ) | oort<br>Se       | Print Date : 13<br>ending Bank/Br | :/03/2024 Pr<br>anch/Account | rint Time: 9:14:<br>006/804/8046030 | 47 หน้า<br>0805 | 1   |
| Effe                         | ctive Date                                                | e: 13/03/2567                                                        |                                                                                          | 1                              | 1                | per creat                         |                              |                                     |                 |     |
| Effe<br>em                   | ctive Date<br>Recieving<br>Bank                           | e: 13/03/2567<br>g Receiveing<br>A/C No.                             | Receiver<br>Name                                                                         | PromptPay<br>ID                | Reference<br>No. | Citizen<br>ID/Tax ID              | DDA Ref.                     | SMS                                 | Email           | Tra |
| Effe<br>em                   | ctive Date<br>Recieving<br>Bank                           | e: 13/03/2567<br>Receiveing<br>A/C No.<br>8040626773                 | Receiver<br>Name<br>นายศักดิ์ระพี ฤทธิโสม                                                | PromptPay<br>ID                | Reference<br>No. | Citizen<br>ID/Tax ID              | DDA Ref.                     | SMS                                 | Email           | Tra |
| Effe<br>em<br>1<br>2<br>Grar | ctive Date<br>Recieving<br>Bank<br>006<br>006<br>nd Total | e: 13/03/2567<br>g Receiveing<br>A/C No.<br>8040626773<br>8040222443 | Receiver<br>Name<br>นายศักดิ์ระพี ถุทธิโสม<br>นางเนญญาภา ฉัดรชัยพันธ์                    | PromptPay<br>ID<br>เ           | Reference<br>No. | Citizen<br>ID/Tax ID              | DDA Ref.                     | SMS                                 | Email           | Tra |

#### คลิก Extract เพื่อแปลงไฟล์

୩.๔.୭୦

| niversal Data Entry v.2.05.06                                                                                             | - [KTB iPay Direct]                               |                                                               |                            |                  |              | - 0  |   |
|----------------------------------------------------------------------------------------------------|---------------------------------------------------|---------------------------------------------------------------|----------------------------|------------------|--------------|------|---|
| File Format Extract                                                                                                    | Import Report History                             | Maintenance                                                   | Windows Help               |                  |              |      | - |
| Extr           ompany Code         703255           Service Code:         14           Effective Date:         13/03/2567 | act Campany Name: awd.t<br>Service Name: รายก<br> | ชพ 2(เงินงบประมาณ<br>ารช่าระค่าสินค้าและบ<br>on Type   Change | )<br>Jānis (Pur<br>Service |                  |              |      |   |
| Bank                                                                                                    | Account No                                        | Title                                                         | Name                       | PromptPay Type   | PromptPay ID | Amou |   |
| บมจ.ธนาคารกรุงไทย                                                                                                    | 8040626773                                        |                                                               | นายศักดิระพิ ฤทธิโสม       |                  |              | 67   |   |
| บมจ.ธนาคารกรุงไทย                                                                                                    | 8040222443                                        |                                                               | นางเบญญากา ฉัตรชัยพันธ์    |                  |              | 26   |   |
|                                                                                                    |                                                   |                                                               |                            |                  |              |      |   |
| History Saved                                                                                                    |                                                   | ×                                                             | <                          | Extract File     | ×            |      |   |
| j Succ                                                                                                    | ess Save to history : Effective Dat               | e = 13/03/2567                                                |                            | Extract File Suc | cessIII      |      |   |
|                                                                                                    |                                                   |                                                               |                            |                  |              |      |   |

คลิก OK เพื่อตรวจสอบความถูกต้องของ วันที่ ข้อมูล การโอนเงิน ก่อนจะออกมาเป็น TEXT File

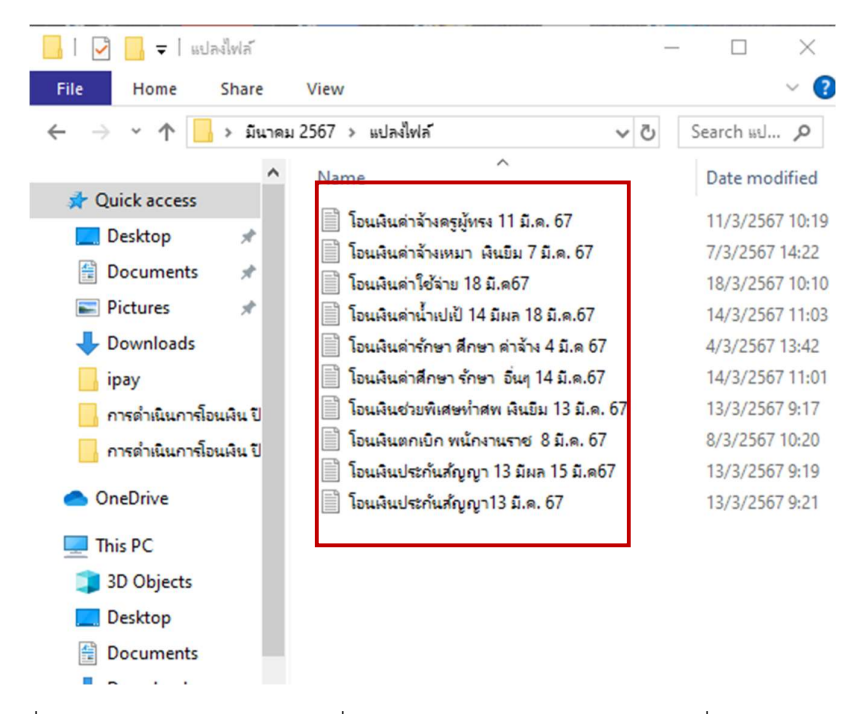

<u>หมายเหตุ</u> กรณีที่มีการจ่ายเงินให้กับผู้รับเงินที่เป็นธนาคารกรุงไทยและธนาคารอื่น ๆ ให้ทำไฟล์ข้อมูล ๒ ไฟล์ คือ ไฟล์ที่เป็นข้อมูลการจ่ายเงินให้กับผู้รับเงินที่เป็นธนาคารกรุงไทย และไฟล์ที่เป็นข้อมูลการจ่ายให้กับผู้รับเงินที่ ไม่ใช่ธนาคารกรุงไทย

# ๓.๕ ขั้นตอนเข้าใช้งานในระบบ KTB Corporate Online

หลังจากที่ได้เตรียมไฟล์ข้อมูลแลพแปลงไฟล์ TEXT เรียบร้อยแล้ว ต้องนำไฟล์ TEXT ที่แปลง เรียบร้อยแล้ว Upload ในเว็บไซต์ธนาคารกรุงไทย ตามขั้นตอนดังนี้

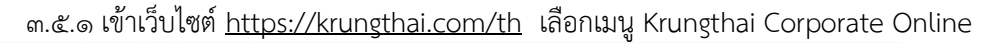

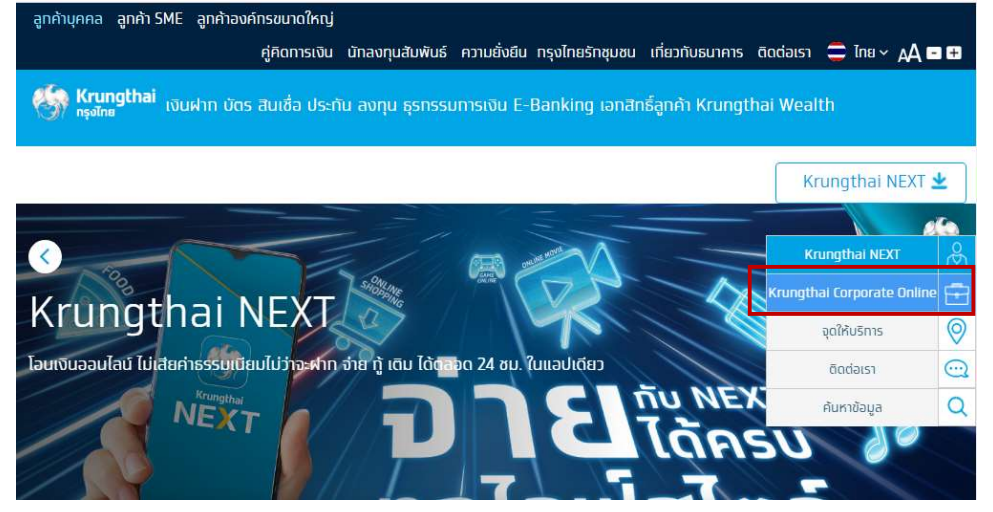

#### ๓.๕.๒ เลือก Krungthai Corporate (รูปแบบใหม่)

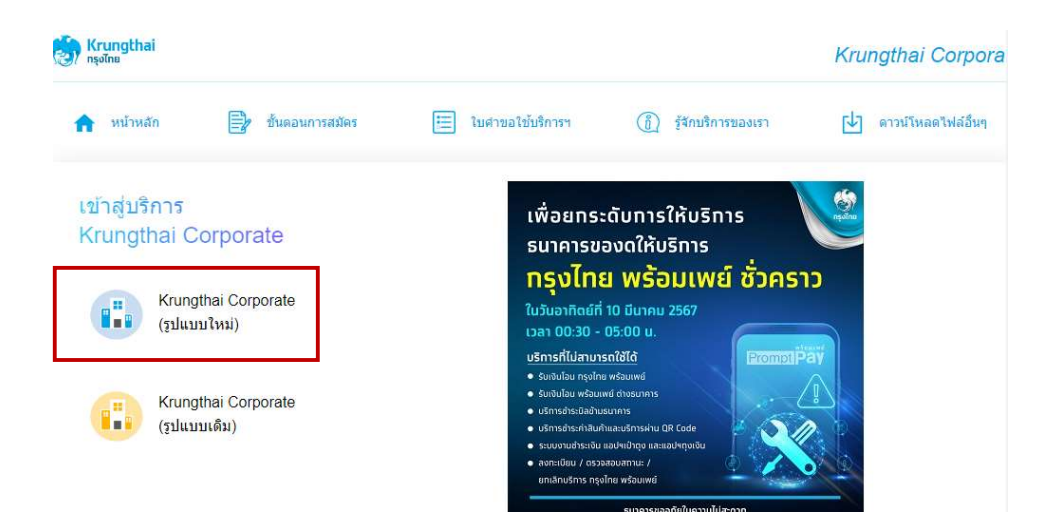

๓.๕.๓ กรอกข้อมูลเพื่อ login

Company ID : ABCDXXXXX (XXXXXX คือตัวเลขที่ได้จาระบบ ๖ หลัก) User ID : (MAKER หรือ AUTHORIZER) ที่ได้รับจาก ADMIN ของหน่วยงาน Password : <u>ครั้งแรก</u> ได้รับจาก ADMIN ของหน่วยงาน <u>ครั้งถัดไป</u> ใช้ Password ที่ตั้งเอง

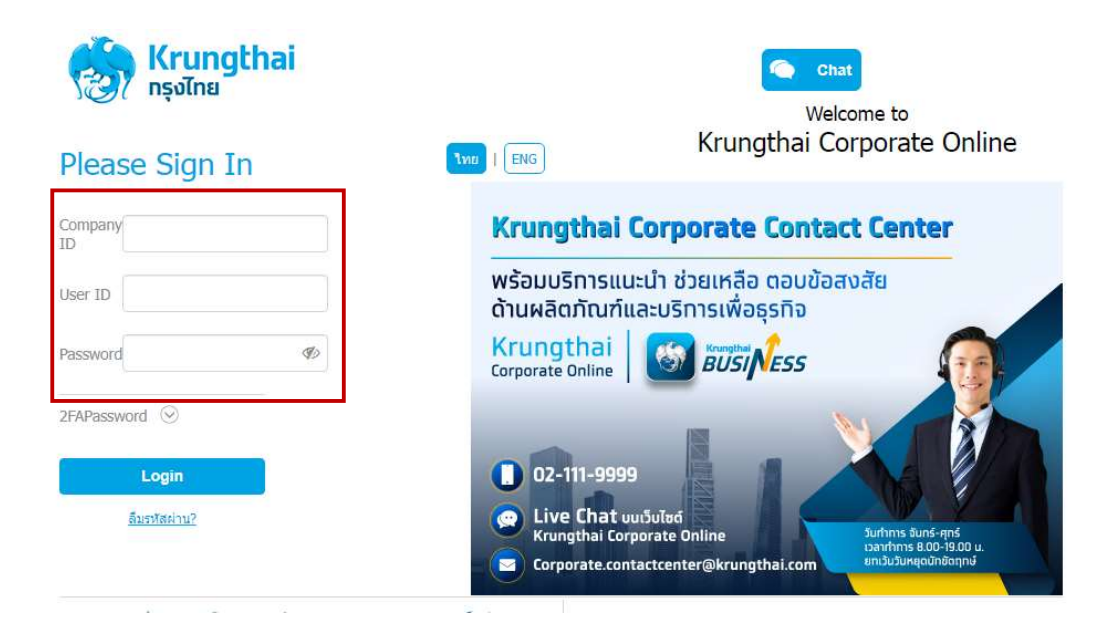

๓.๕.๔ เข้าสู่หน้าเว็บไซต์ของธนาคาร คลิกเลือก ปุ่มเมนู

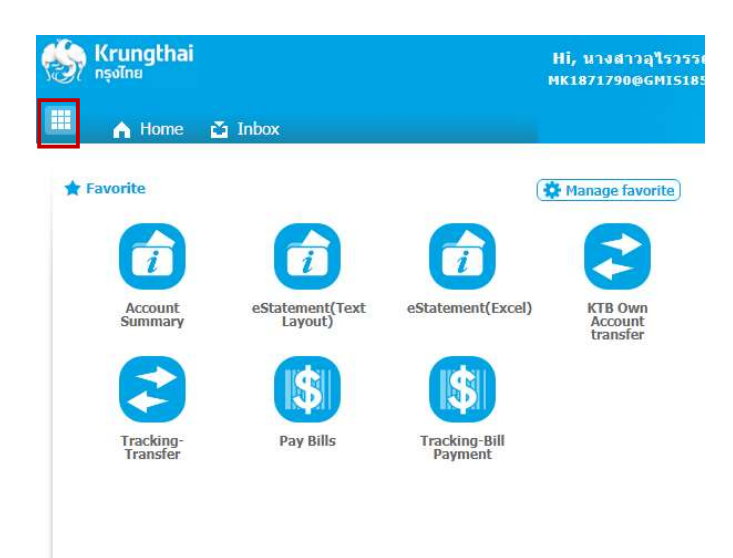

๓.๕.๕ คลิกที่ลูกศรเพื่อไปหน้าถัดไป

| 🦃 Krungtha<br>ກຣຸຈໄກຍ               | i                              | Hi, u1<br>MK187:                            | เงสาวอุไรวรรณ เชียวชัย (จ่าย) (Coi<br>เ790@GMI5185904 - เขตพื้นที่การศึกษาเ | npany Maker) 🕎 logout |
|-------------------------------------|--------------------------------|---------------------------------------------|-----------------------------------------------------------------------------|-----------------------|
| Menu                                |                                |                                             |                                                                             | ×                     |
| 🖈 Favorite                          |                                | Account Information                         | Slobal Fund Transfer                                                        | (5) Bill Payment      |
|                                     |                                | Account Summary                             | KTB Own Account transfer                                                    | Pay Bills             |
| Account                             | eStatement(Te                  | <ul> <li>eStatement(Text Layout)</li> </ul> | Tracking-Transfer                                                           | Tracking-Bill Payment |
|                                     | 8                              | eStatement(Excel)                           |                                                                             |                       |
| <u>eStatement(Ex</u><br><u>cel)</u> | KTB Own<br>Account<br>transfer |                                             |                                                                             | -                     |
| 8                                   |                                |                                             |                                                                             |                       |
| <u>Tracking-</u><br><u>Transfer</u> | Pay Bills                      |                                             |                                                                             |                       |
|                                     |                                |                                             |                                                                             |                       |

|                                                                                                    | ແຂ້. ຣ                                                                     | กเลือก Government                                             | : Upload เลือก Upload                                                            |                                                                      |
|----------------------------------------------------------------------------------------------------|----------------------------------------------------------------------------|---------------------------------------------------------------|----------------------------------------------------------------------------------|----------------------------------------------------------------------|
| 🧞 Krungthai<br>กรุงไทย                                                                                                    |                                                                            | H                                                             | i, นางสาวอุไรวรรณ เชียวชัย (จ่าย) (Cr<br>(1871790@GMI5185904 - เชคพื้นที่การศึกษ | ompany Maker) 🔮 logout<br>าประถมศึกษาชุมพร                           |
| Menu                                                                                                    |                                                                            |                                                               |                                                                                  | ×                                                                    |
| ★ Favorite          Image: Account Summary         Image: Statement(Ex Cel)         Image: Tracking: Transfer         Image: Tracking: Transfer         Image: Tracking: Transfer | eStatement/Te<br>xt Layout)<br>KIE Own<br>Account<br>transfer<br>Pay Bills | Covernment Upload Upload Upload Status Inquiry Upload History | Upload<br>- Upload<br>- Upload Status Inquiry<br>- Upload History                | <ul> <li>EDC Receivable</li> <li>Online</li> <li>Download</li> </ul> |

๓.๕.๗ คลิกเลือก Service name

KTB iPay Direct om กรณีจ่ายเงินให้กับผู้รับเงินที่เป็นธนาคารกรุงไทย KTB iPay Standard om กรณีจ่ายเงินให้กับผู้รับเงินที่ไม่ชาธนาคารกรุงไทย

| 🛞 Krungthai<br>امومآلاه                                                       |                        | Hi, นางสาวอุไรวรรณ เขียวชัย (จ่าย<br>MK1871790@GMI5185904 - เขตพื้นที่กา |
|-------------------------------------------------------------------------------|------------------------|--------------------------------------------------------------------------|
| 🔠 🔥 Home 🗳 Inbox                                                              |                        | Chat                                                                     |
| Krungthai Corporate Online : <b>Uplo</b><br>Please specify searching criteria | ad > Upload<br>a :     |                                                                          |
| Date                                                                          | 13-03-2024 То 13-03-20 | 24                                                                       |
| Upload Ref#                                                                   |                        |                                                                          |
| Service Name                                                                  | KTB iPay Direct 02     | v                                                                        |
| Eilo Nomo                                                                     | KTB iPay Direct 02     |                                                                          |
| Flie Name                                                                     | KTB iPay Direct 03     |                                                                          |
|                                                                               | KTB iPay Standard 03   |                                                                          |
|                                                                               | KTB iPay Standard 04   |                                                                          |
|                                                                               |                        |                                                                          |

# ๓.๕.๘ กด Browse เพื่อค้นหา TEXT File ที่เตรียมไว้

| ्रि Krungthai<br><sub>nşoTnu</sub>                                                                                                    | Hi, นางสาวอุไรวรรณ เชียวชัย (ร่าย) ((<br>MK1871790@GMI5185904 - เหตพื้นที่การศึกม                                                                                                    |                                                                                                    |  |  |  |
|----------------------------------------------------------------------------------------------------|----------------------------------------------------------------------------------------------------|----------------------------------------------------------------------------------------------------|--|--|--|
| 🎹 🔥 Home 🗳 Inbox                                                                                                    |                                                                                                    | Chat                                                                                                    |  |  |  |
| Krungthai Corporate Online : Uploa                                                                                                    | <mark>d</mark> > Upload                                                                                                    |                                                                                                    |  |  |  |
| Please specify searching criteria                                                                                                    | :                                                                                                    |                                                                                                    |  |  |  |
| Date                                                                                                    | 13-03-2024 To 13-03-2024                                                                                                    |                                                                                                    |  |  |  |
| Upload Ref#                                                                                                    |                                                                                                    |                                                                                                    |  |  |  |
| Service Name                                                                                                    | KTB iPay Direct 02                                                                                                    |                                                                                                    |  |  |  |
| File Name                                                                                                    | Browse                                                                                                    |                                                                                                    |  |  |  |
| Image: Share of the state of the state | re View<br>มีนาคม 2567 > แปลฟิฟล์ v v v<br>Name<br>โอนสินต่าร้างครูผู้หระ 11 มิ.ค. 67<br>โอนสินต่าร้างคมา มินบิม 7 มิ.ค. 67<br>โอนสินต่าร้างคมา มินบิม 7 มิ.ค. 67<br>โอนสินต่าร้างคา มีกษา ล่าร้าง 4 มิ.ค. 67<br>โอนสินต่าที่กษา ร้างคา มิน 13 มิ.ค. 67<br>โอนสินต่าที่กษา ร้างคา มิน 13 มิ.ค. 67<br>โอนสินต่าที่กษา ร้างคา มิม 13 มิ.ค. 67<br>โอนสินต่าที่กษา ร้างคา มิ มิ.ค. 67<br>โอนสินต่าที่การหายพ มิม.ค. 67 | <ul> <li>Search ud p</li> <li>Date modified</li> <li>11/3/2567 10:19</li> <li>7/3/2567 14:22</li> <li>18/3/2567 10:10</li> <li>14/3/2567 11:03</li> <li>4/3/2567 11:03</li> <li>4/3/2567 11:01</li> <li>13/3/2567 9:17</li> <li>8/3/2567 10:20</li> <li>13/3/2567 9:19</li> <li>13/3/2567 9:21</li> </ul> |  |  |  |
| Documents 🚽 Downloads                                                                                                    |                                                                                                    |                                                                                                    |  |  |  |
| Music<br>Pictures<br>10 items                                                                                                    | v (                                                                                                    | ><br>8:: E                                                                                                    |  |  |  |

# ๓.๕.๙ ใส่ TEXT File เรียบร้อยแล้ว กด Upload ข้อมูล

| 🤝 Krungthai<br>กรุงไทย             |                             | Hi, นางสาวอุไรว<br>MK1871790@GMIS | Hi, นางสาวอุโรวรรณ เชียวชัย (ข่าย) (Company Maker)<br>HK1871790@GMI5185904 - เชตพื้นที่การศึกษาประถมศึกษาชุมพร |                                                                                             |  |
|------------------------------------|-----------------------------|-----------------------------------|----------------------------------------------------------------------------------------------------|---------------------------------------------------------------------------------------------|--|
| 🔲 🔥 Home 🗳 Inbox                   |                             |                                   | Chat                                                                                                    | Current <b>Time:21.3</b> Mar 2024 09:25:37<br>Time out :13 minutes 43 seconds<br>v.20240227 |  |
| Krungthai Corporate Online : Uploa | d > Upload                  |                                   |                                                                                                    | 0                                                                                           |  |
| Please specify searching criteria  | :                           |                                   |                                                                                                    |                                                                                             |  |
| Date                               | 13-03-2024 To 1             | 3-03-2024                         |                                                                                                    |                                                                                             |  |
| Upload Ref#                        |                             |                                   |                                                                                                    |                                                                                             |  |
| Service Name                       | KTB IPay Direct 03          | •                                 |                                                                                                    |                                                                                             |  |
| File Name                          | C:\fakepath\โอนเงินช่วยพิเศ | Browse                            |                                                                                                    |                                                                                             |  |
|                                    |                             |                                   |                                                                                                    | Refresh Upload                                                                              |  |

๓.๕.๑๐ ปรากฏหน้าจอดังภาพ คลิก OK

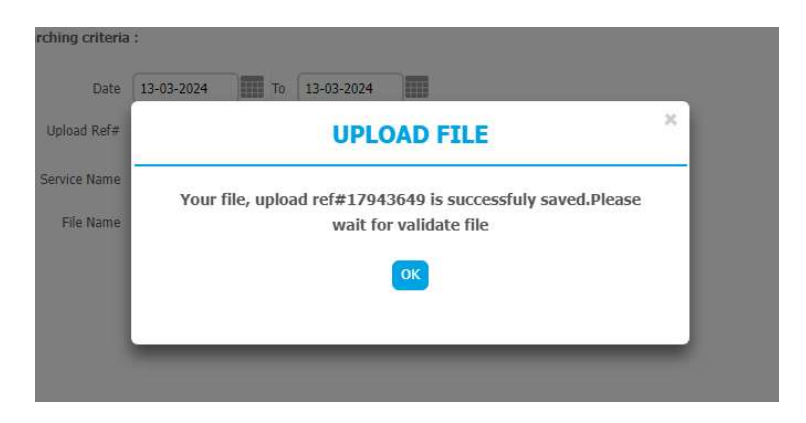

๓.๕.๑๑ คลิก Refresh จนกว่าจะขึ้นสถานะ Payment Validated Successfully คลิกแถบ รายการเพื่อตรวจสอบความถูกต้องของรายการ

|                                                           |                    | соммалитения по-с | กมศกษาชุมพร 🍊                                                                      |
|-----------------------------------------------------------|--------------------|-------------------|------------------------------------------------------------------------------------|
| 🔥 Home 🔮 Inbox                                            |                    | Chat              | Current Time:213 Mar 2024 09:26:12<br>Time out :13 minutes 9 seconds<br>v.20240227 |
| Krungthai Corporate Online : <mark>Upload</mark> > Upload |                    |                   | 0                                                                                  |
| Please specify searching criteria :                       |                    |                   |                                                                                    |
| Date 13-03-2024 To 13-03-                                 | 2024               |                   |                                                                                    |
| Upload Ref#                                               |                    |                   |                                                                                    |
| Service Name KTB iPay Direct 03                           | •                  |                   |                                                                                    |
| File Name Br                                              | owse               |                   |                                                                                    |
|                                                           |                    |                   | Refresh Upload                                                                     |
| UDelete Upload Ref# Date \$ Time \$ (0)                   | Service Name 🗍 Upk | oad Status 🖨      | Upload Description 🔶                                                               |
| 17042640 12.02.2024 00:25:41                              | KTB iPay Direct 03 | omplete Payment V | alidated Successfully                                                              |

๓.๕.๑๒ ตรวจสอบความถูกต้องของรายการ และ คลิก View ดูรายละเอียดการโอนเงิน

|                         |                                                                                                    |                                                                                                    |                                                                         |                           |                                                         |                                          | and the second second se |
|-------------------------|----------------------------------------------------------------------------------------------------|----------------------------------------------------------------------------------------------------|-------------------------------------------------------------------------|---------------------------|---------------------------------------------------------|------------------------------------------|----------------------------------------------------------------------------------------------------|
|                         | Customer Ref#                                                                                                    | 2024031364276216                                                                                   |                                                                         | Reference Date            | 13-03-2024                                              |                                          | 🗂 Pri                                                                                                    |
|                         | Service Name                                                                                                    | KTB iPay Direct 03                                                                                 |                                                                         | Effective Date            | 13-03-2024                                              |                                          |                                                                                                    |
|                         | Total Amount                                                                                                    | 93,263.20                                                                                          |                                                                         | Total Transaction         | 2                                                       |                                          |                                                                                                    |
|                         | File Name                                                                                                    | โอนเงินช่วยพิเศษท่าศพ เงินยืม 13<br>xt                                                             | 3 มี.ค. 67.t                                                            |                           |                                                         |                                          |                                                                                                    |
|                         |                                                                                                    |                                                                                                    |                                                                         |                           |                                                         |                                          |                                                                                                    |
|                         | Jpload Description                                                                                                    |                                                                                                    |                                                                         |                           |                                                         |                                          |                                                                                                    |
| tificatio               | Jpload Description<br>n Information                                                                                              |                                                                                                    |                                                                         |                           |                                                         |                                          |                                                                                                    |
| otificatio              | Ipload Description                                                                                                    | Email uraiwan.keawchai.uk                                                                          | @gmail.com                                                              |                           | SMS 0980573                                             | 1142                                     |                                                                                                    |
| otificatio              | Upload Description Information Notify to Notify to Notify all                                                                    | Email uraiwan.keawchai.uk<br>Separate multiple ema<br>Email SMS                                    | ≪©gmail.com<br>ail using a comma,                                       |                           | SMS 0980573<br>Cancel S                                 | 142<br>ave as Draft) View                | Submit                                                                                                    |
| otificatio<br>N<br>Bank | Joload Description In Information Notify to Notify to Notify all Bank Name Bran                                                  | Email uraiwan.keawchai.uk<br>Separate multiple ema<br>Email SMS                                    | (@gmail.com<br>ail using a comma,<br>Account Name                       | Actual A                  | SMS 0980573<br>Cancel S                                 | ave as Draft)                            | Submit                                                                                                    |
| ntificatio              | Joload Description           In Information           Notify to           Iotify to Notify all           Bank Name           KTB | Email uraiwan.keawchai.uk<br>Separate multiple ema<br>Email SMS<br>ch Account<br>Satru 08040626773 | c@gmail.com<br>ail using a comma,<br>Account Name<br>นายศักด์ระทิ ฤทธิโ | <u>Artual A</u> นายศักดิ์ | SMS 0980573<br>Cancel S<br>crount Name<br>โระหั ฤทธิโสม | 142<br>ave as Draft View<br>Reference No | Submit<br>Amount<br>67,063.2                                                                                                    |

<u>หมายเหตุ</u>

- กรณีเลือก Service name : KTB iPay Direct คือ โอนเข้าบัญชีกรุงไทยเดียวกัน ในช่อง Actual Account Name จะปรากฏชื่อเจ้าของบัญชีธนาคารให้ตรวจสอบความถูกต้อง
- กรณีเลือก Service name : KTB iPay Standard/Express คือ โอนเข้าบัญชีธนาคารอื่นที่ไม่ใช่ ธนาคารกรุงไทย ในช่อง Actual Account Name จะไม่ปรากฏชื่อเจ้าของบัญชีธนาคาร

๓.๕.๑๓ ตรวจสอบความถูกต้องของรายการเรียบร้อยแล้ว คลิก Print เพื่อพิมพ์รายงานการทำ

| รายการคลิก | Subm<br>Krungth | it<br>ai Corporate Online <mark>: Uploa</mark> | d > Upload                        |                      |                   |                  |                | 0         |
|------------|-----------------|------------------------------------------------|-----------------------------------|----------------------|-------------------|------------------|----------------|-----------|
|            |                 | Customer Ref#                                  | 2024031364276216                  |                      | Reference Date    | 13-03-2024       |                | 🖶 Print   |
|            |                 | Service Name                                   | KTB iPay Direct 03                |                      | Effective Date    | 13-03-2024       |                |           |
|            |                 | Total Amount                                   | 93,263.20                         |                      | Total Transaction | 2                |                |           |
|            |                 | File Name                                      | โอนเงินช่วยพิเศษทำศพ เงินย์<br>xt | ม 13 มี.ค. 67.t      |                   |                  |                |           |
|            |                 | Upload Description                             |                                   |                      |                   |                  |                |           |
|            | Notificati      | on Information                                 |                                   |                      |                   |                  |                |           |
|            |                 | Notify to                                      | Email uraiwan.keawch              | ai.uk@gmail.com      |                   | SMS 0980573142   |                |           |
|            | 0               | Notify to Notify all                           | Separate multiple                 | email using a comma, |                   |                  |                |           |
|            |                 |                                                |                                   |                      |                   | Cancel Save a    | as Draft) View | Submit    |
|            | Bank            | Bank Name Brar                                 | ich Account                       | Account Name         | Actual A          | ccount Name      | Reference No   | Amount    |
|            | 006             | KTB สาขาหล่                                    | ไปสวน 08040626773                 | นายศักดิ์ระพิ ฤทธิโ  | นายศักด์          | โระพิ ฤทธิโสม    |                | 67,063.20 |
|            | 006             | KTB สาขาหล่                                    | ถึงสวน <u>0804022244</u> 3        | นางเบญญาภา ฉัตรชัยพ  | นางเบญญ           | าภา ฉัตรชับพันธ์ |                | 26,200.00 |
|            | Showing 1 t     | to 2 of 2 entries                              |                                   |                      |                   |                  | << <□ 1 of 1   |           |

## ๓.๕.๑๔ คลิก Confirm

| rungthai Corporate Online : Uploa      | id > Upload              |                              |                       |                 |                         |        | 0       |
|----------------------------------------|--------------------------|------------------------------|-----------------------|-----------------|-------------------------|--------|---------|
| Transfer Confirmatio                   | . 0                      |                              |                       |                 |                         |        |         |
| Please verify information and press 'C | Confirm' below.          |                              |                       |                 |                         |        |         |
| Customer Ref#                          | 20240313642              | 76216                        | 1                     | Reference Date  | 13-03-2024              |        |         |
| Service Name                           | KTB iPay Dire            | ct 03                        |                       | Effective Date  | 13-03-2024              |        |         |
| Total Amount                           | 93,263. <mark>2</mark> 0 |                              | То                    | tal Transaction | 2                       |        |         |
| File Name                              | โอนเงินช่วยพิเศ<br>xt    | สษฟาศพ เงินยืม 13 มี.ค. 67.t |                       |                 |                         |        |         |
| Upload Description                     | +                        |                              |                       |                 |                         |        |         |
| Notification Information:              |                          |                              |                       |                 |                         |        |         |
| Notify to                              | Email                    | uraiwan.keawchai.uk@gmail.c  | com SMS               | 0980573142      |                         |        |         |
| Notify all relevant                    | •                        |                              |                       |                 |                         |        |         |
|                                        |                          | Are you sure                 | you want to submit cu | stomer Refere   | nce# 2024031364276216 ? | Cancel | Confirm |

| ๓.๕.๑๕  คลิก Finish เพื่อทำรายการเสร็จสมบูรณ์ และเป็นการส่งต่อข้อมูลไห้แก่ Authorize | ୩.ଝଁ.୭ଝଁ | คลิก Finish | เพื่อทำรายก | ารเสร็จสมบูรณ์ | และเป็นการ | รส่งต่อข้อมูลให้แก่ | Authorizer |
|--------------------------------------------------------------------------------------|----------|-------------|-------------|----------------|------------|---------------------|------------|
|--------------------------------------------------------------------------------------|----------|-------------|-------------|----------------|------------|---------------------|------------|

#### อนุมัติรายการ

| Grungthai Corporate Online <mark>: Uplo</mark> a | ad > Upload          |                               |                   |                                          | 0          |
|--------------------------------------------------|----------------------|-------------------------------|-------------------|------------------------------------------|------------|
| 1 2 3 Transfer Fir                               | iish                 |                               |                   |                                          | <b>O</b> P |
| Please verify information and press '            | Confirm' below.      |                               |                   |                                          |            |
| Customer Ref#                                    | 2024031364           | 276216                        | Reference Date    | 13-03-2024                               |            |
| Service Name                                     | KTB iPay Dire        | ect 03                        | Effective Date    | 13-03-2024                               |            |
| Total Amount                                     | 93,263.20            |                               | Total Transaction | 2                                        |            |
| File Name                                        | โอนเงินช่วยพิเ<br>xt | สษทาสพ เงินยืม 13 มี.ค. 67.t  |                   |                                          |            |
| Upload Description                               | +                    |                               |                   |                                          |            |
| Notification Information:                        |                      |                               |                   |                                          |            |
| Notify to                                        | Email                | uraiwan.keawchai.uk@gmail.com | SMS 0980573142    | 1                                        |            |
| Notify all relevant                              | -                    |                               |                   |                                          |            |
|                                                  |                      |                               |                   | Please print document before you finish. | Finish     |
|                                                  |                      |                               |                   |                                          | S          |

## ๓.๖ การเรียกรายงานการจ่ายเงิน

หลังจาก Company User Authorizer อนุมัติรายการโอนเงินในระบบ KTB Corporate Online เรียบร้อยแล้ว Company User Maker สามารถเรียกรายงานการโอนเงิน เพื่อตรวจสอบ

๓.๖.๑ พิมพ์ Company ID , User ID , Password เพื่อเข้าสู่ระบบ

| Krungthai                             | Chat                                                                                  |
|---------------------------------------|---------------------------------------------------------------------------------------|
|                                       | Welcome to<br>Krungthai Corporate Online                                              |
| Please Sign In                        |                                                                                       |
| Company<br>ID                         | Krungthai Corporate Contact Center                                                    |
| User ID                               | พร้อมบริการแนะนำ ช่วยเหลือ ตอบข้อสงสัย<br>ด้านผลิตภัณฑ์และบริการเพื่อธุรทิจ           |
| Password                              | Krungthai Corporate Online                                                            |
| 2FAPassword ⊙<br>Login<br>อับธาโสฝาน2 | O2-111-9999     Live Chat uuiŠultoi<br>Krungthai Corporate Online     Surfans Surfans |
|                                       | Corporate.contactcenter@krungthai.com                                                 |

# ๓.๖.๒ เข้าสู่หน้าเว็บไซต์ของธนาคาร คลิกเลือก ปุ่มเมนู

| ข                      |                            | 9                        | ป                                     |
|------------------------|----------------------------|--------------------------|---------------------------------------|
| 🎲 Krungthai<br>กรุงไทย |                            |                          | Hi, นางสาวอุไรวรร<br>พหา871790@GMI518 |
| 🔲 🍙 Home               | 🖆 Inbox                    |                          |                                       |
| 🛨 Favorite             |                            | )                        | 🌣 Manage favorite                     |
|                        |                            |                          | E                                     |
| Account<br>Summary     | eStatement(Text<br>Layout) | eStatement(Excel)        | KTB Own<br>Account<br>transfer        |
| 2                      |                            |                          |                                       |
| Tracking-<br>Transfer  | Pay Bills                  | Tracking-Bill<br>Payment |                                       |
|                        |                            |                          |                                       |

# ๓.๖.๓ คลิกที่ลูกศรเพื่อไปหน้าถัดไป

| ) กรุงไทย             | MK187                                                                                                    | 1790@GMI5185904 - เชตพื้นที่การ์ศึกษาเ                                                                | ประถมศึกษาชุมพร                                                                    |
|-----------------------|----------------------------------------------------------------------------------------------------|----------------------------------------------------------------------------------------------------|------------------------------------------------------------------------------------|
| Menu                  |                                                                                                    |                                                                                                    |                                                                                    |
| Favorite              | <ul> <li>Account Information</li> <li>Account Summary</li> <li>eStatement(Text Layout)</li> <li>eStatement(Excel)</li> </ul> | <ul> <li>Global Fund Transfer</li> <li>KTB Own Account transfer</li> <li>Tracking-Transfer</li> </ul> | <ul> <li>Bill Payment</li> <li>Pay Bills</li> <li>Tracking-Bill Payment</li> </ul> |
| Tracking:<br>Transfer |                                                                                                    |                                                                                                    |                                                                                    |

| ຫ.່ວ.໔                                                                                                    | Download                      |                                                                            |                                                                                                    |
|----------------------------------------------------------------------------------------------------|-------------------------------|----------------------------------------------------------------------------|----------------------------------------------------------------------------------------------------|
| လော် Krungthai<br><sub>nşoĭnu</sub>                                                                                                    |                               | Hi, นางสาวอุไรวรรณ เชียวชัย (จ่าย)<br>MK1871790@GMI5185904 - เชตพื้มที่การ | (Company Maker) 🔶 logout                                                                              |
| Menu                                                                                                    |                               |                                                                            | X                                                                                                    |
| <ul> <li>★ Favorite</li> <li>★ Favorite</li> <li>★ Count</li> <li>Account</li> <li>Account</li> <li>Account</li> <li>Account</li> <li>Account</li> <li>Cel</li> <li>KTB Own</li> <li>Account</li> <li>KTB Own</li> <li>Account</li> <li>Tracking:</li> <li>Tracking:</li> <li>Tracking:</li> <li>Tracking:</li> <li>Tracking:</li> <li>Tracking:</li> </ul> | S Receivable  Online Download | Cownload • Download                                                        | GFMIS         • Pay In         • Transaction History         • Tracking-GFMIS         • Budget Refund |

๓.๖.๕ เลือก From Date

คลิกเลือก Service Name

KTB iPay Direct ๐๓ กรณีจ่ายเงินให้กับผู้รับเงินเป็นธนาคารกรุงไทย

KTB iPay Standard ๐๓ กรณีจ่ายเงินให้กับผู้รับเงินเป็นอื่นไม่ใช่ธนาคารกรุงไทย

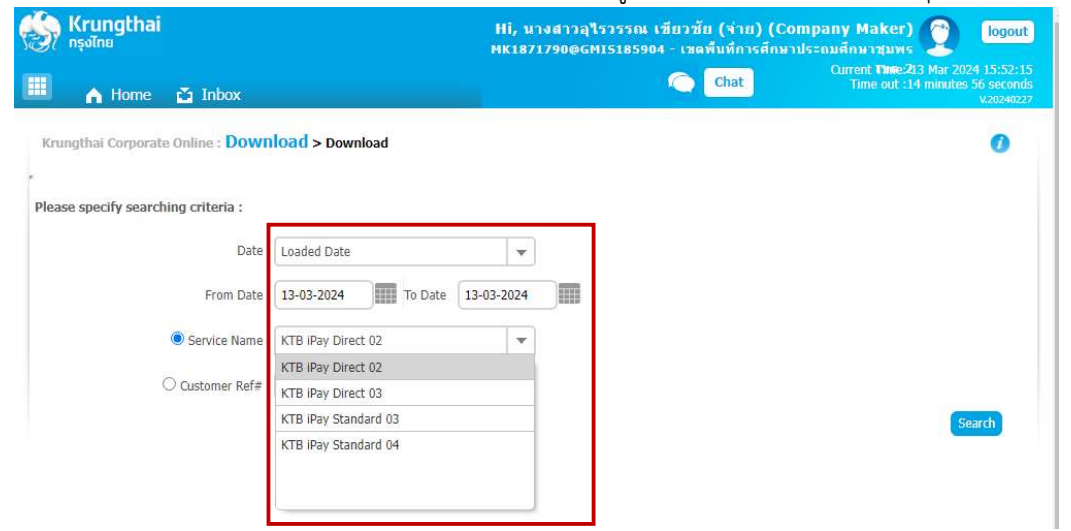

| <del></del> | คลิก | Download | reports |
|-------------|------|----------|---------|
|             |      |          |         |

| 57    | Krungthai<br><sub>กรุงไทย</sub> |                             |                                                 | Ні, 11<br>Мк1871 | เงสาวอุโรวรรณ เพียว<br>เ790@GMI5185904 - เว | ช้ย (จ่าย) (Compa<br>เดพื้นที่การศึกษาประถ | iny Make<br>มศึกษาชุม          | r) 🕎 logout                                                       |
|-------|---------------------------------|-----------------------------|-------------------------------------------------|------------------|---------------------------------------------|--------------------------------------------|--------------------------------|-------------------------------------------------------------------|
|       | A Home                          | 🐴 Inbox                     |                                                 |                  | C                                           | Chat                                       | Current <b>The</b><br>Time out | e:213 Mar 2024 11:46:44<br>1 :14 minutes 27 seconds<br>1.20240227 |
| Krui  | ngthai Corporat                 | e Online : <mark>Dow</mark> | nload > Download                                |                  |                                             |                                            |                                | 0                                                                 |
|       |                                 |                             |                                                 |                  |                                             |                                            |                                |                                                                   |
| Pleas | e specify search                | ning criteria :             |                                                 |                  |                                             |                                            |                                |                                                                   |
|       |                                 | Date                        | Loaded Date                                     | •                |                                             |                                            |                                |                                                                   |
|       |                                 | From Date                   | 13-03-2024 To Date 13                           | -03-2024         |                                             |                                            |                                |                                                                   |
|       |                                 | Service Name                | KTB iPay Direct 03                              | •                |                                             |                                            |                                |                                                                   |
|       | 8                               | ○ Customer Ref#             |                                                 |                  |                                             |                                            |                                |                                                                   |
|       |                                 |                             |                                                 |                  |                                             |                                            | Search                         | Download                                                          |
|       |                                 |                             |                                                 |                  | Filter:                                     | ×                                          | Show                           | 30 💌 entries                                                      |
| (0)   | Loaded Date                     | Data Date                   | Title                                           |                  | Customer Ref#                               | Service Name                               | Status                         | Download Report                                                   |
|       | 13-03-2024                      | 13-03-2024                  | โอนเงินช่วยพิเศษทำศพ เงินยืม 13 มี.ค. (         | 57.txt           | 2024031364276216                            | KTB iPay Direct 03                         | CMPLT                          | Download Reports                                                  |
|       | 13-03-2024                      | 13-03-2024                  | โอนเงินประกันสัญญา13 <mark>มี.</mark> ค. 67.txt |                  | 2024031364276626                            | KTB iPay Direct 03                         | CMPLT                          | Download Reports                                                  |
| howin | ng 1 to 2 of 2 entr             | ies                         |                                                 |                  |                                             |                                            | << <□                          | 1 of 1 □> >>                                                      |

๓.๖.๗ เลือกไฟล์ที่ต้องการเรียกดูรายงาน

\_

- Payment Detail Complete Transaction Report (รายการโอนเงินที่สำเร็จแต่ละรายการ)
- Payment Detail Incomplete Transaction Report (รายงานการโอนเงินที่ไม่สำเร็จแต่ละ รายการ)
- Payment Summary Complete Transaction Report (จำนวนรายการโอนเงินสำเร็จ)

Payment Summary Incomplete Transaction Report (จำนวนรายการโอนไม่สำเร็จ)

| ทรุงไทย                    |                                                     | Hi, นางสาวอุไรวรรณ เชียวชัย (จ่าย) (Co<br>MK1871790@GMI5185904 - เขตพื้นที่การศึกษา | mpany Maker) 🔮 🧴<br>ประถมศึกษาชุมพร                                                                             |
|----------------------------|-----------------------------------------------------|-------------------------------------------------------------------------------------|----------------------------------------------------------------------------------------------------|
| A Home                     | 🎽 Inbox                                             | Chat                                                                                | Current <b>Time</b> :213 Mar 2024 11:<br>Time out :14 minutes 56 se<br>v.20                                     |
| ngthai Corporate           | e Online : Download > Download                      |                                                                                     |                                                                                                    |
| Report ID                  |                                                     | Report Name                                                                         | Download                                                                                                    |
| COMPANY AND                | CTE037 Payment Detail Complete Transaction Report   |                                                                                     | 1                                                                                                    |
| CTF037                     | err est rayment betan complete mansatalar report    |                                                                                     | A CONTRACT OF A CONTRACT OF A CONTRACT OF A CONTRACT OF A CONTRACT OF A CONTRACT OF A CONTRACT OF A CONTRACT OF |
| CTF037<br>CTF038           | CTF038 Payment Detail Incomplete Transaction Report |                                                                                     | 2                                                                                                    |
| CTF037<br>CTF038<br>CTF087 | CTF038 Payment Detail Incomplete Transaction Report |                                                                                     | 2<br>2                                                                                                    |

| SUMPSIES SUMPSIES SUM |               |               | Customer ID : GMIIS185904<br>Customer Name : :::::::::::::::::::::::::::::::::: |                                     |     |      |               |          | CTP037 Payment Detail Complete Transaction Report<br>Upload Date : 13/03/2024<br>Effective Date : 13/03/2024<br>Print Date : 13/03/2024 Print Time : 10:31:51<br>( Detail Part)<br>Detatype : IGDT03 Page 1 of 2 |           |             |           |           |
|----------------------------------------------------------------------------------------------------|---------------|---------------|---------------------------------------------------------------------------------|-------------------------------------|-----|------|---------------|----------|----------------------------------------------------------------------------------------------------|-----------|-------------|-----------|-----------|
| KTB A                                                                                                    | count Transfe | bern          |                                                                                 |                                     |     |      |               |          |                                                                                                    |           |             |           |           |
| 006-0                                                                                                    | 904/0604 - LU | ING SUAN BR.  |                                                                                 |                                     |     |      |               |          |                                                                                                    |           |             |           | 1         |
| Item                                                                                                    | Bank-Branch   | Account No    | PromptPay                                                                       | Account Name                        | Siv | Туре | System        | Ref. No. |                                                                                                    | Tr. Amt   | Approve.Amt | FeeAmt    | NetAmt    |
| 1                                                                                                    | 006-0804      | 08040626773   |                                                                                 | นายศักดิ์ระพี ฤทธิโส                | 14  | с    | Direct Credit |          |                                                                                                    | 67,063.20 | 67,063.20   | 0.00      | 67,063.20 |
| 2                                                                                                    | 006-0804      | 08040222443   |                                                                                 | นางเบญญ <mark>ากา ฉัดร</mark> ชัยพั | 14  | с    | Direct Credit |          |                                                                                                    | 26,200.00 | 26,200.00   | 0.00      | 26,200.00 |
|                                                                                                    |               |               |                                                                                 |                                     |     |      |               |          | 2                                                                                                    | 93,263.20 | 93,263.20   | 0.00      | 93,263.20 |
| Paym                                                                                                    | ant Total     |               |                                                                                 |                                     |     |      |               |          |                                                                                                    |           |             |           |           |
| Total KTB Account Transfer                                                                                                    |               |               |                                                                                 |                                     |     |      |               | 2        | 93,263.20                                                                                                    | 93,263.20 | 0.00        | 93,263.20 |           |
|                                                                                                    | Grand Total   | City          |                                                                                 |                                     |     |      |               |          | 2                                                                                                    | 93,263.20 | 93,263.20   | 0.00      | 93,263.20 |
|                                                                                                    | Grand Total   | Non-City      |                                                                                 |                                     |     |      |               |          | 0                                                                                                    | 0.00      | 0.00        | 0.00      | 0.00      |
| Total 3                                                                                                    | Interbank Acc | ount Trensfer |                                                                                 |                                     |     |      |               |          | 0                                                                                                    | 0.00      | 0.00        | 0.00      | 0.00      |
| Total PromptPay Transfer                                                                                                    |               |               |                                                                                 |                                     |     |      |               | 0        | 0.00                                                                                                    | 0.00      | 0.00        | 0.00      |           |
| Grand Total                                                                                                    |               |               |                                                                                 |                                     |     |      |               | 2        | 93,263.20                                                                                                    | 93,263.20 | 0.00        | 93,263.20 |           |

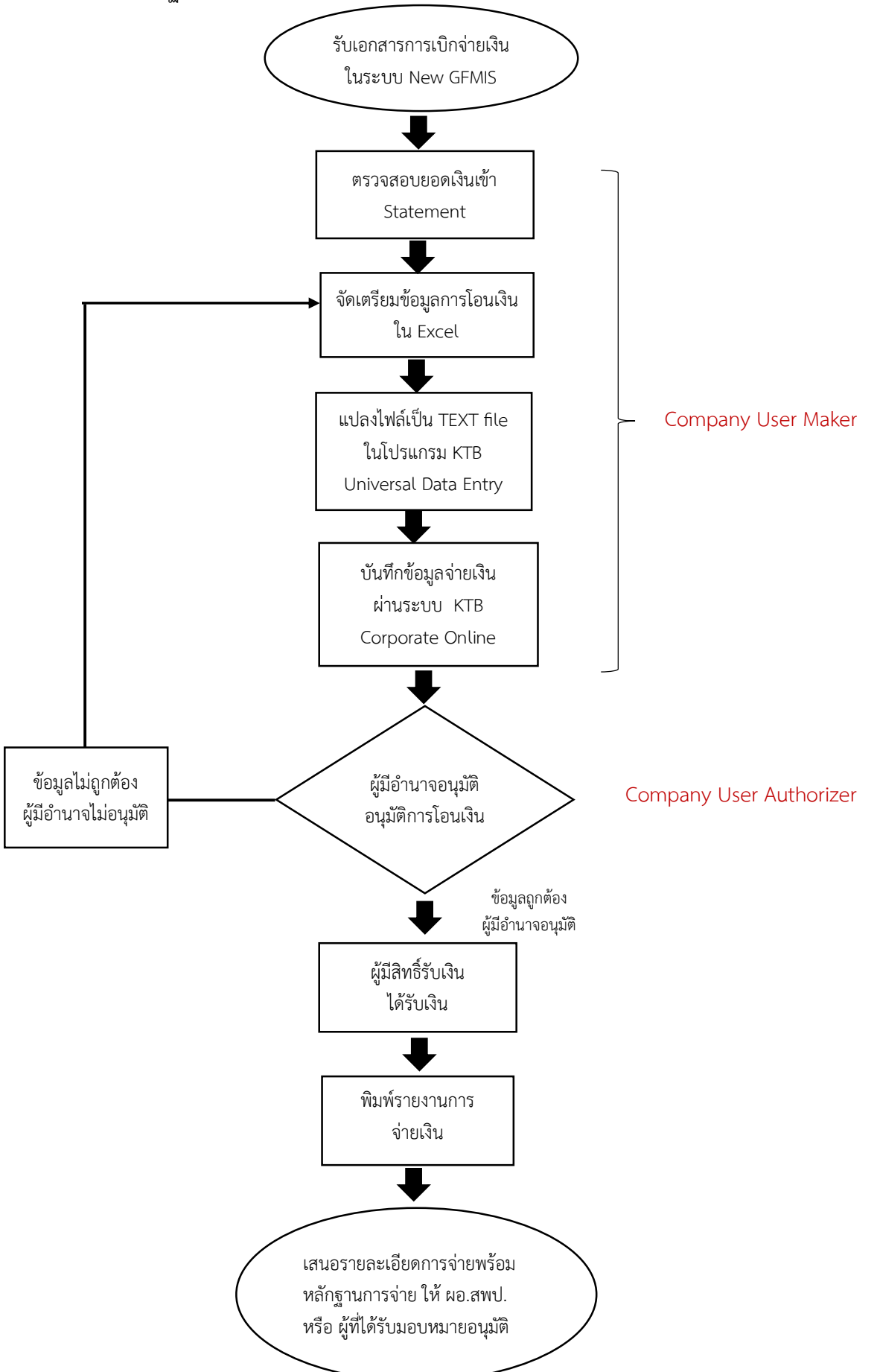

| ชื่องาน                                                                                                    | : การจ่ายเงิน                      | <b>ส่วนราชการ :</b> สำนักงานเขตพื้นที่การศึกษาประถมศึกษาชุมพร เขต ๒                                                                                   |           |                                                |                                     |  |  |  |  |  |
|----------------------------------------------------------------------------------------------------|------------------------------------|----------------------------------------------------------------------------------------------------|-----------|------------------------------------------------|-------------------------------------|--|--|--|--|--|
| มาตรฐา                                                                                                    | <b>านคุณภาพ :</b> การจ่ายเงิน เรีย | บร้อย ถูกต้องตามขั้นตอนที่ระเบียบกำหน                                                                                                    | ୭         |                                                |                                     |  |  |  |  |  |
| <b>ตัวชี้วัดที่สำคัญของกระบวนงาน :</b> ร้อยละปฏิบัติที่ถูกต้องของขั้นตอนการจ่ายเงิน ตามที่ระเบียบกำหนด            |                                    |                                                                                                    |           |                                                |                                     |  |  |  |  |  |
| ลำดับ                                                                                                    | ผังขั้นตอนการดำเนินงาน             | รายละเอียดงาน                                                                                                    | ระยะเวลา  | ผู้รับผิดชอบ                                   | หมายเหตุ                            |  |  |  |  |  |
| ©                                                                                                    |                                    | รับเอกสารการเบิกจ่ายจากเจ้าหน้าที่<br>ผู้เบิก                                                                                                    | ๕ นาที    | เจ้าหน้าที่การเงิน<br>Company User<br>Maker    | ระยะเวลา<br>อาจมีการ<br>เปลี่ยนแปลง |  |  |  |  |  |
| ୭                                                                                                    |                                    | ตรวจสอบยอดเงินโอนเข้าบัญชี<br>ธนาคารของสำนักงาน                                                                                                    | ๕ นาที    | เจ้าหน้าที่การเงิน<br>Company User<br>Maker    | ได้ตามความ<br>เหมาะสม<br>และปริมาณ  |  |  |  |  |  |
| ഩ                                                                                                    |                                    | จัดเตรียมรายละเอียดการจ่ายเงินด้วย<br>Excel                                                                                                    | ໑ ชັ່ວໂນง | เจ้าหน้าที่การเงิน<br>Company User<br>Maker    | งานที่ได้รับ                        |  |  |  |  |  |
| હ                                                                                                    |                                    | แปลงไฟล์เป็น TEXT file ในโปรแกรม<br>KTB Universal Data Entry                                                                                          | ๑๐ นาที   | เจ้าหน้าที่การเงิน<br>Company User<br>Maker    |                                     |  |  |  |  |  |
| હ                                                                                                    |                                    | บันทึกข้อมูลจ่ายเงิน ผ่านระบบ KTB<br>Corporate Online                                                                                                 | ๑๐ นาที   | เจ้าหน้าที่การเงิน<br>Company User<br>Maker    |                                     |  |  |  |  |  |
| G                                                                                                    |                                    | ผู้มีอำนาจอนุมัติรายการโอนเงิน<br>ตรวจสอบหลักฐานการจ่าย และข้อมูล<br>ในระบบ KTB Corporate Online<br>** หากมีข้อมูลไม่ถูกต้องรายการจะไม่ถูก<br>อนุมัติ | ด ชั่วโมง | Company User<br>Authorizer                     |                                     |  |  |  |  |  |
| ମ                                                                                                    |                                    | ผู้มีสิทธิ์รับเงินได้รับเงิน                                                                                                    | ๑ นาที    |                                                |                                     |  |  |  |  |  |
| ਫ<br>                                                                                                    |                                    | พิมพ์รายงานการจ่ายเงินจาก ระบบ<br>KTB Corporate Online                                                                                                | ๕ นาที    | เจ้าหน้าที่การเงิน<br>Company User<br>Maker    |                                     |  |  |  |  |  |
| <u>ଝ</u>                                                                                                    |                                    | เสนอรายละเอียดการจ่ายพร้อม<br>หลักฐานการจ่าย ให้ ผอ.สพป. หรือ<br>ผู้ที่ได้รับมอบหมายอนุมัติ                                                           | ด วัน     | ผอ.สพป.หรือ ผู้ที่<br>ได้รับมอบหมาย<br>อนุมัติ |                                     |  |  |  |  |  |
| <b>เอกสารอ้างอิง :</b><br>ระเบียบการเบิกจ่ายเงิน การเก็บรักษาเงินและการนำเงินส่งคลัง พ.ศ. ๒๕๕๑ หมวด ๔ การจ่ายเงิน |                                    |                                                                                                    |           |                                                |                                     |  |  |  |  |  |

๙. กฎหมายที่เกี่ยวข้อง

การปฏิบัติงานในระบบ KTB Corporate Online ด้านการจ่ายเงิน มีแนวทางและระเบียบที่เกี่ยวข้อง ในการปฏิบัติงานดังนี้

๑. หนังสือกระทรวงการคลัง ด่วนที่สุด ที่ กค ๐๔๐๒.๒/ว ๗๕ ลงวันที่ ๖ กรกฎาคม ๒๕๕๙ เรื่องหลักเกณที่และวิธีปฏิบัติในการจ่ายเงินผ่านระบบอิเล็กทรอนิกส์กรณีถอนคืนเงินรายได้แผ่นดินประเภท ค่าปรับ

๒. หนังสือกระทรวงการคลัง ด่วนที่สุด ที่ กค ๐๔๐๒.๒/ว ๑๐๓ ลงวันที่ ๑ กันยายน ๒๕๕๙ เรื่องหลักเกณฑ์และวิธีปฏิบัติในการจ่ายเงิน การรับเงินและการนำเงินส่งคลังของส่วนราชการผ่านระบบ อิเล็กทรอนิกส์ (KTB Corporate Online)

๓. หนังสือกระทรวงการคลัง ด่วนที่สุด ที่ กค ๐๔๐๒.๒/ว ๑๐๙ ลงวันที่ ๙ กันยายน ๒๕๕๙ เรื่องการกำหนดตัวบุคคลผู้มีสิทธิเข้าใช้งานในระบบ KTB Corporate Online

 ๔. ระเบียบกระทรวงการคลัง ว่าด้วยการเบิกเงินจากคลัง การรับ การจ่ายเงิน การเก็บรักษาเงิน และการนำเงินส่งคลัง พ.ศ.๒๕๖๒

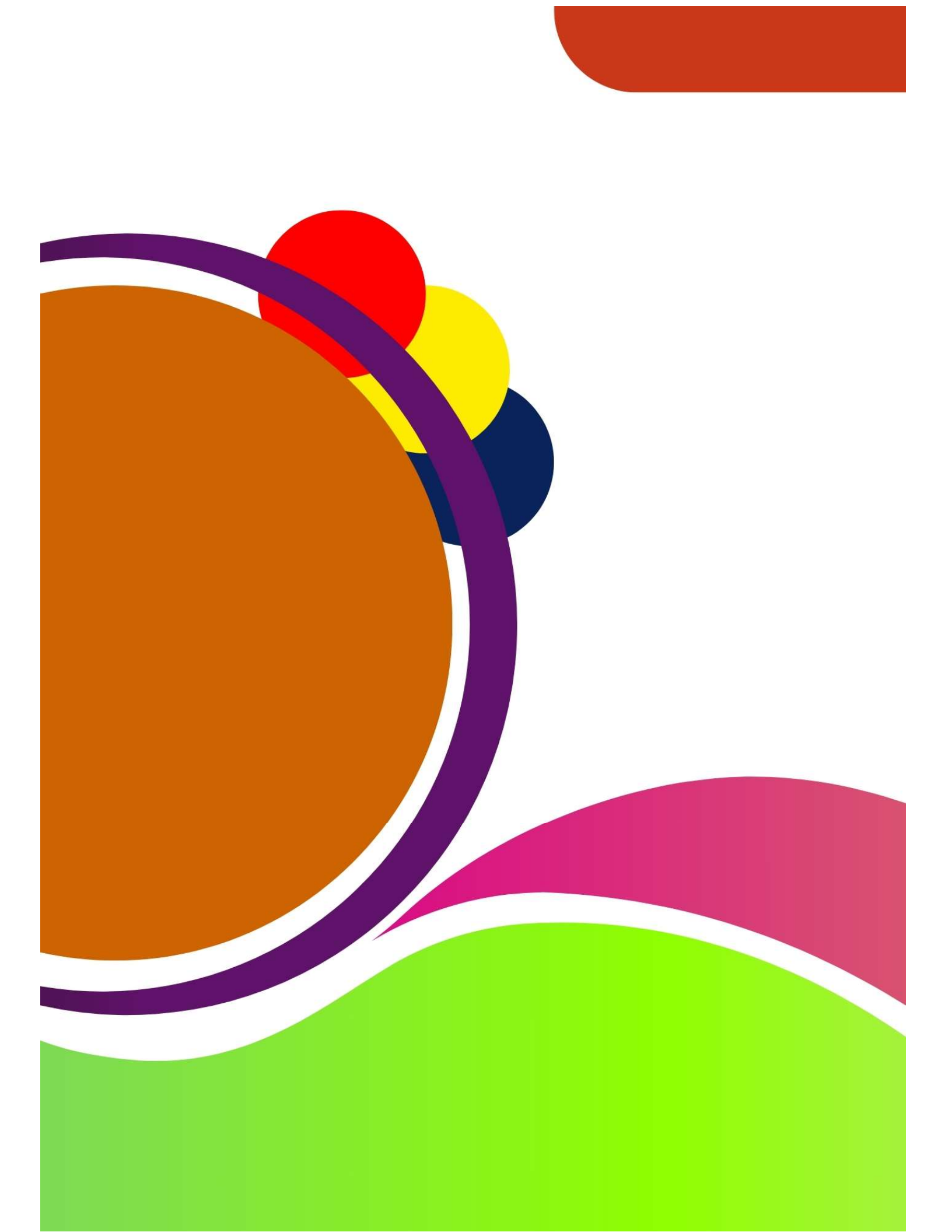